メーカーのカタログ情報を閲覧しながら製品を選択したり、おすすめプランを配置することができます。

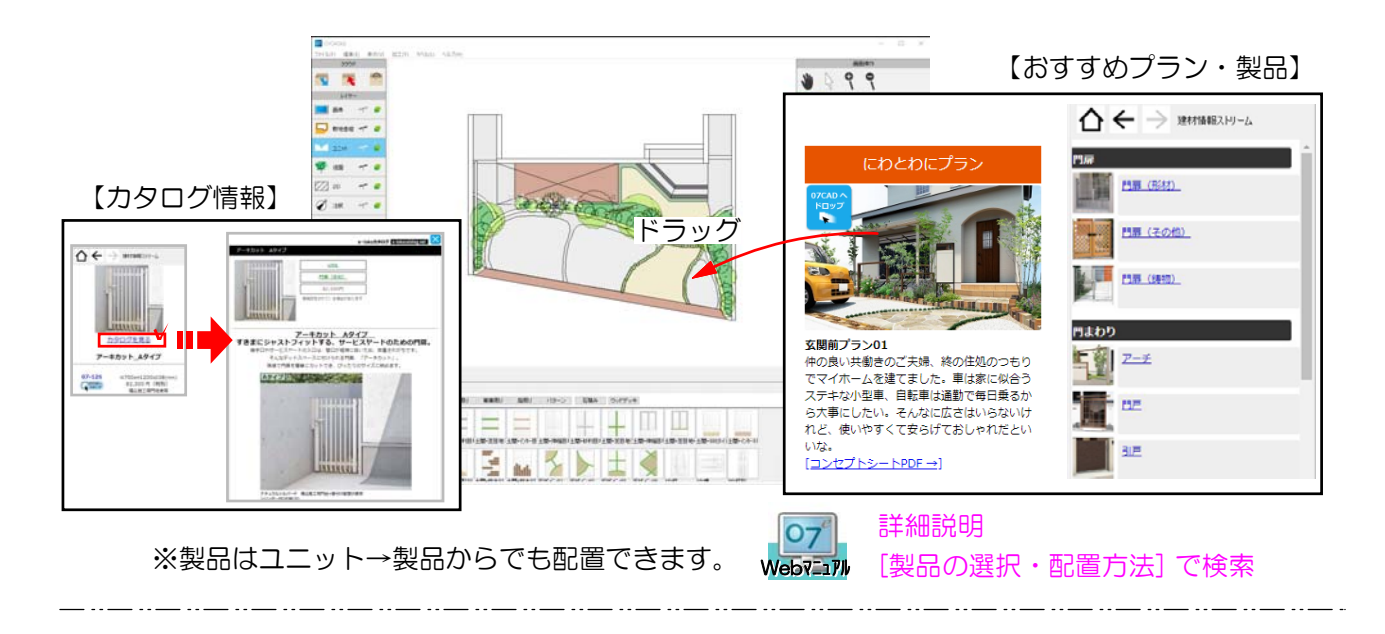

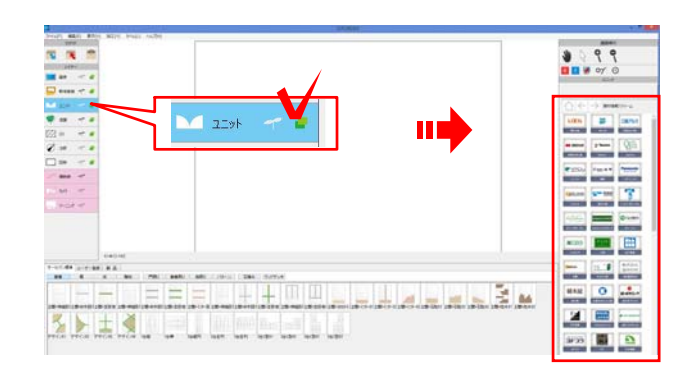

## 1 製品を配置する

1 「ユニット」レイヤにすると右側に 「建材情報ストリーム」が表示されます。

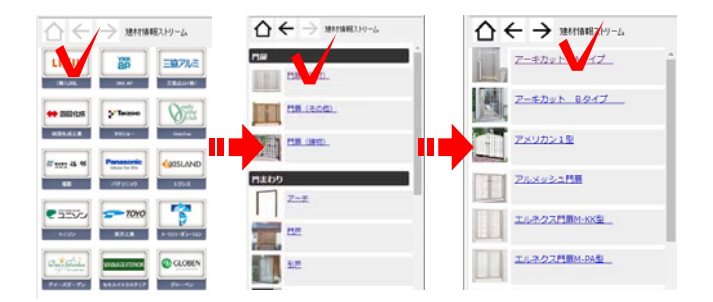

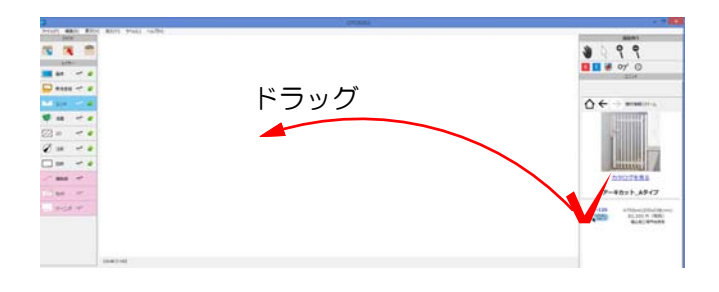

2 メーカーをクリックし、配置したい商

3 「07CADへドロップ」を ドラッグし、図面上へ配置します。

 $\Delta \leftarrow \rightarrow$ 

品を選びます。

最初の画面に戻ります。

 $( \leftrightarrow )$ 

閲覧した表示画面順に戻る、 進む事ができます。

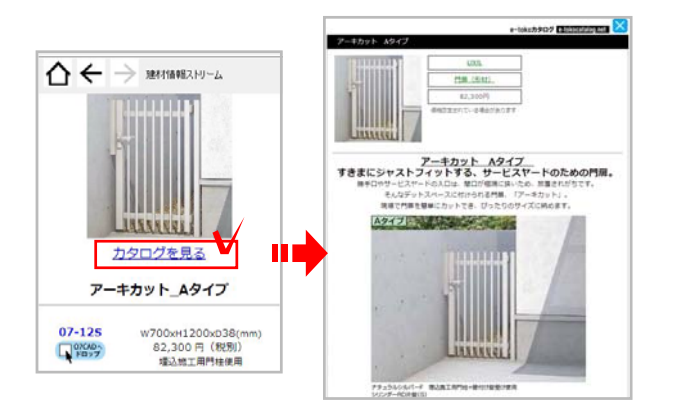

## 2 カタログを閲覧する

1 製品を選択し、「カタログを見る」を クリックすると、e-tokoカタログが開きま す。

e-tokoカタログの画像はCADに配置する ことができます。

、
く
【e-tokoカタログの製品画像をCADに配置する方法】

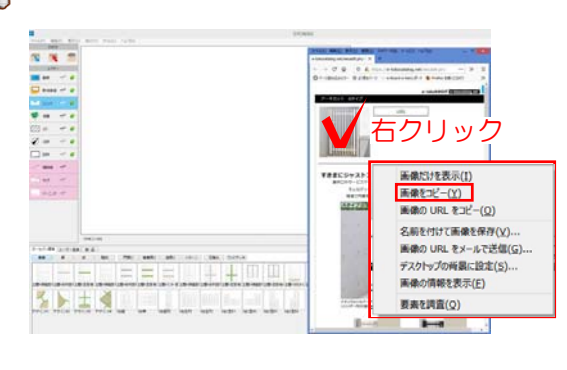

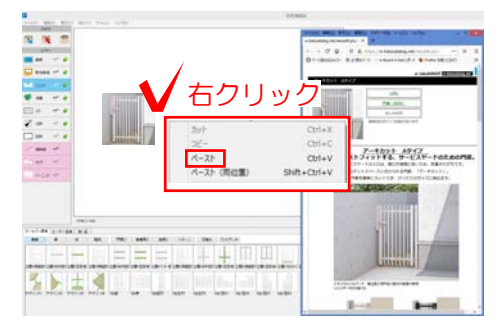

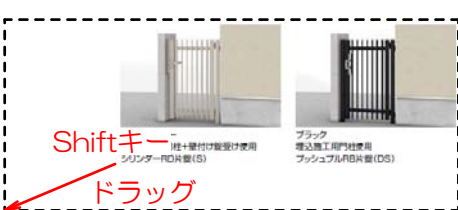

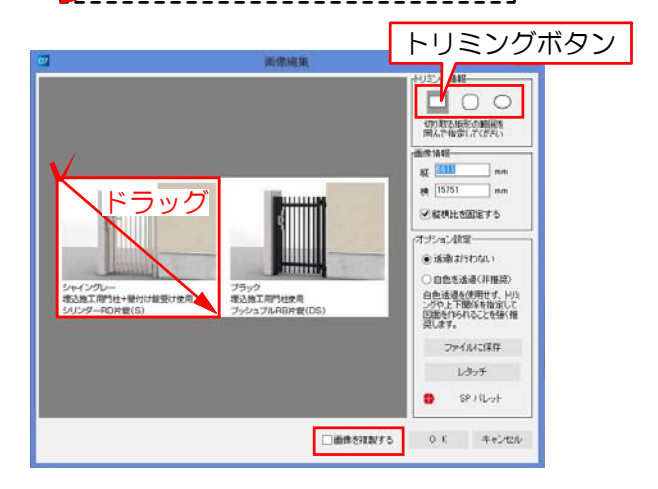

1 カタログの画像を右クリックし 「画像をコピー」を選択します。

2 CADの平面図上で右クリックし 「ペースト」を選択します。

※選択しているレイヤによって画像・注釈 ・図枠レイヤいずれかに配置されます。

【画像のサイズを変更したい場合】

画像の隅に矢印を合わせ、 (2) になった 所でShiftキーを押しながらドラッグしま す。

Shiftキーを押さないと縦横比がくずれて 歪んでしまいます。

## 【画像をトリミングしたい場合】

画像をダブルクリックすると画像編集画面 が表示されます。

「トリミング」ボタンをクリックし、残し たい部分をドラッグで囲み「OK」をクリ ックします。

※「画像を複製する」にチェックを入れる と、トリミング前の画像が残ります。

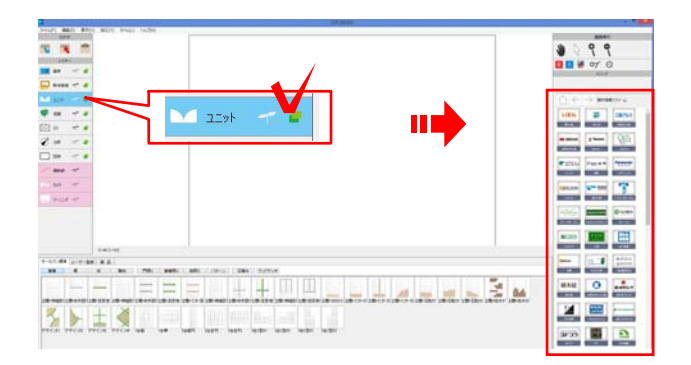

建材は#E2.FJ-,

LIXIL

にわとわにプラン

## 3 おすすめプランを配置する

1 「ユニット」レイヤにすると右側に 「建材情報ストリーム」が表示されます。

 2 メーカーをクリックし、配置したいプ ランを選びます。

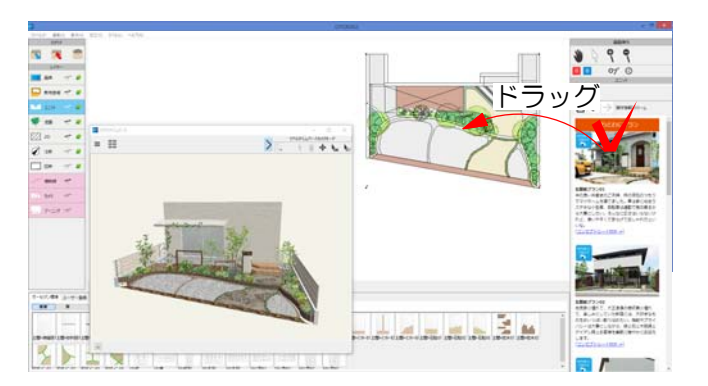

3 「????? 「07CADへドロップ」と 書いてあるパース画像をドラッグし図面上 へ配置します。

※配置したプランデータから不要なデータを削除、変更してご利用ください。 ※各メーカのプランデータは個人利用および営業目的でのプラン作成素材としての利用を除き、 WEBサイトや広告等への無断での転載、また販売、貸与する事を禁じます。なおCADデータを O7CADにて加工・編集される場合、作成されたパース等の画像データは自由にご利用いただけ ます。